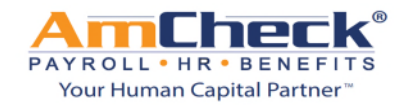

Nos complace anunciar la nueva plataforma Online Servicio de Empleado!

Desde la plataforma de autoservicio de empleados puedes acceder 24 horas a toda su información de empleo en un lugar conveniente y seguro. <u>https://amcheck.myisolved.com</u>

**Paso 1:** Usted recibirá, si no ya tienes un correo advirtiéndole que una cuenta se ha creado para que usted pueda iniciar sesión en autoservicio del empleado.

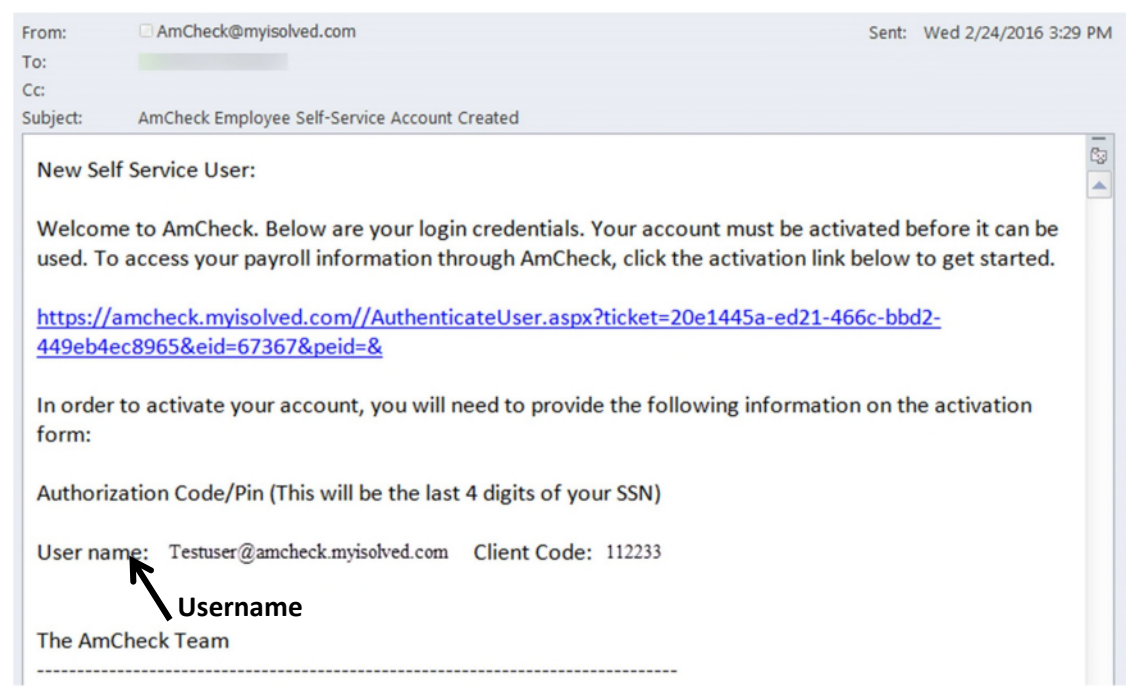

**Paso 2:** Haga clic en el enlace proporcionado en el correo electrónico y un navegador web se abrirá donde tendría que entrar en su Código/Pin de autorización (se trata de los últimos 4 dígitos de su SSN) y haga clic en continúan.

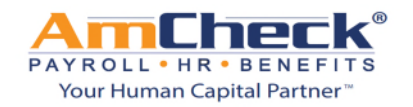

| Solved HCM Delivered by AmCheck                                                 |                                                                                             |
|---------------------------------------------------------------------------------|---------------------------------------------------------------------------------------------|
|                                                                                 |                                                                                             |
| New User Account Setup<br>To activate your new account p<br>Account Information | please enter the following information into the fields below and click the Continue button. |
| User Name:                                                                      | Testuser@amcheck.myisolved.com                                                              |
| Client Code:                                                                    | 1000                                                                                        |
| Company Name:                                                                   | AcmeCorporation                                                                             |
| Employee Name:                                                                  | Tanya Smith                                                                                 |
| 🔲 Identity Confirmation                                                         | n                                                                                           |
| Authorization Code/Pin:                                                         |                                                                                             |
|                                                                                 | This information is located in the activation email sent to you.                            |
|                                                                                 | Continue                                                                                    |

**Paso 3:** La siguiente pantalla le permitirá crear su contraseña personal. También le pedirá que seleccione una pregunta de seguridad y una respuesta. Cuando haya terminado haga clic en continuar.

Paso 4: Usted puede ahora iniciar sesión en iSolved con tu nombre de usuario y contraseña.

| Solved                                 |  |
|----------------------------------------|--|
| Sign in                                |  |
| Username                               |  |
| Password                               |  |
| Login                                  |  |
| Secure Cloud Logon<br>Forgot Password? |  |
|                                        |  |
| Amcheck<br>PAYROLL + HR • BENEFITS     |  |

Paso 5: Al iniciar sesión su cuenta de iSolved le llevará a la página de bienvenida del empleado.

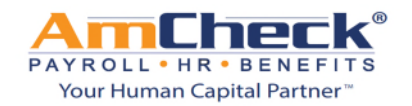

| ▲- ⊙- ∓                                                                                                    | Pay Group: Bi-Weekly<br>Employee#: 1234 Status: Active Hire Date: 1/4/2016 | Hourly:<br>Work Lo                                                 | ####.##<br>cation: NEW YORK, NY | Division: 01<br>Department: 102 | Overtime:                                            | Client: PH0213 - Brittany's Network Company.<br>Company: Brittany's Network Company Inc |
|----------------------------------------------------------------------------------------------------|----------------------------------------------------------------------------|--------------------------------------------------------------------|---------------------------------|---------------------------------|------------------------------------------------------|-----------------------------------------------------------------------------------------|
| Search the menu                                                                                                    | Welcome back                                                               |                                                                    |                                 |                                 |                                                      |                                                                                         |
| EMPLOYEE SELF SERVICE<br>Employee Welcome  Time ><br>Employee Messages<br>Employee Profile Picture<br>Employee Profile<br>Address Only Updates<br>Company Information     | MY PROFILE 2                                                               | NOTIFICATIONS 3<br>Documents requiring your review                 |                                 |                                 | MY HUMAN RESOURCE CONTACTS 4                         |                                                                                         |
| Open Enrollment<br>Benefits Symmary<br>Benefit Plan Details<br>Documents<br>Company Assets<br>Awards<br>Pay History<br>W2/ACA/1099 Forms<br>Employee Contacts<br>Training | Saies<br>Length of Service: 4 Months<br>Anniversary: 1/4/2016              | MY PAY 6<br>Check Number<br>Gross Pay<br>Net Pay<br>Direct Deposit | 5/27/2016<br>2000023            | 4/29/2016 ><br>1234             | MY BENEFITS<br>Medical Pre-Tax 125<br>Healthnet PPO, |                                                                                         |

#### En esta página usted verá lo siguiente:

- 1. Barra de herramientas (área blanca en el lado izquierdo de la pantalla)
  - Resumen de opciones que tendrá disponibles para usted como un empleado dependiendo de las opciones de la empresa elige.
- 2. Mi perfil de cuenta
  - o nombre, tiempo de servicio y aniversario
- 3. Notificaciones

o Compañía de anuncios

4. Mis contactos

o contactos de la empresa

5. Mis beneficios

o programas que te encuentras inscrito en. (401 k, médica, Dental, etc.)

6. Mi pago

 ○ información más reciente de talón de pago. Fecha de pago, cheque número, nómina de sueldos sueldo bruto, sueldo neto y depósito directo cantidades. Los detalles se enmascaró a menos que usted haga clic en el 
 ● botón.

| MY PAY              |                                                      |                                                     | MY PAY                                                                                                    |                      |                   |   |
|---------------------|------------------------------------------------------|-----------------------------------------------------|----------------------------------------------------------------------------------------------------|----------------------|-------------------|---|
| <ul> <li></li></ul> | 5/27/2016<br>2000023<br>\$30.00<br>\$19.03<br>\$0.00 | 4/29/2016<br>1234<br>\$240.00<br>\$221.64<br>\$0.00 | <br><ul> <li>Image: Second Second Sec</li></ul> | 5/27/2016<br>2000023 | 4/29/2016<br>1234 | > |
| (                   | Oculta vista detalla                                 | ada vista                                           |                                                                                                    | Vista Detallada      | I                 |   |

De la barra de herramientas usted podrá acceder a algunos o más de las áreas a continuación dependiendo de la compañía ha establecido

#### 1. Historia de pago

a. talón de cheque ver/imprimir

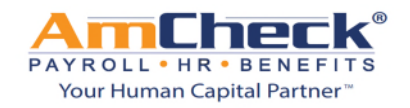

| APLOYEE SELF SERVICE    | Year: 2016        | •              |             |               |  |
|-------------------------|-------------------|----------------|-------------|---------------|--|
| mployee Welcome         |                   | ¢ Gross Pay    | Total Hor   | urs           |  |
| ime >                   | 5/27/2016         | 30.00          | 2.00        |               |  |
| mployee Messages        | 5/6/2016          | 240.00         | 16.00       |               |  |
| mployee Profile Picture | 4/29/2016         | 300.00         | 20.00       |               |  |
| mployee Profile         | 4/1/2016          | -240.00        | -16.00      |               |  |
| ddress Only Updates     | 4/1/2010          | -240.00        | -10.00      |               |  |
| ompany Information      | 4/1/2016          | Viow/Print nov | 2.00        | 2.00<br>80.00 |  |
| pen Enrollment          | 3/18/2016         | view/Filit pay | 80.00       |               |  |
| enefits Summary         | Hew/Print Pay Stu | ιb             |             |               |  |
| enefit Plan Details     |                   |                |             |               |  |
| locuments               | Check Type:       | Regular Check  | Gross Pay:  | 30.0          |  |
| ampany Access           | Check Date:       | 5/27/2016      | Gross Wage: | 30.0          |  |
| ompany Assets           | Period End:       | 5/22/2016      | Net Pay:    | 19.0          |  |
| wards                   | Period Begin:     | 5/9/2016       | Check Amt:  | 19.0          |  |
| ay History              | Payroll Run #:    | 18             | Check #:    | 200002        |  |
| V2/ACA/1099 Forms       | Earnings & Memos* |                |             |               |  |

### 2. Ver la historia forma W2/1099

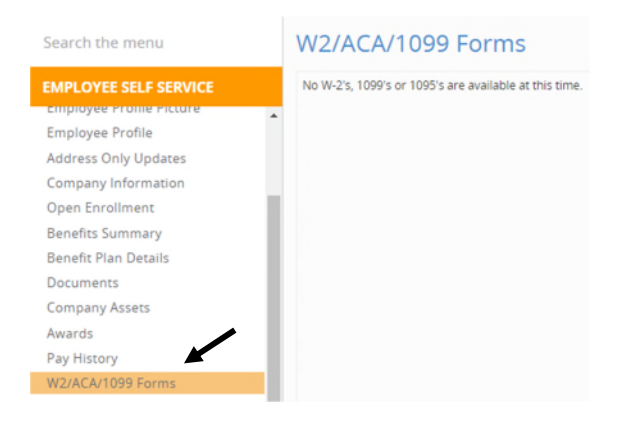